## Mode d'emploi configuration EDUROAM

Désormais pour se connecter au wifi de l'établissement il est possible d'utiliser le service Eduroam CAT qui permet de configurer facilement son appareil au réseau.

Configuration pour les téléphones android via l'application GetEduroam

Ci-dessous un tutoriel pour un poste Windows : (config pour Mac, Android, Windows, etc.)

Etape 1 : Connexion EDUROAM pour les utilisateurs de l'ENSA Marseille

Connectez-vous à https://cat.eduroam.org/

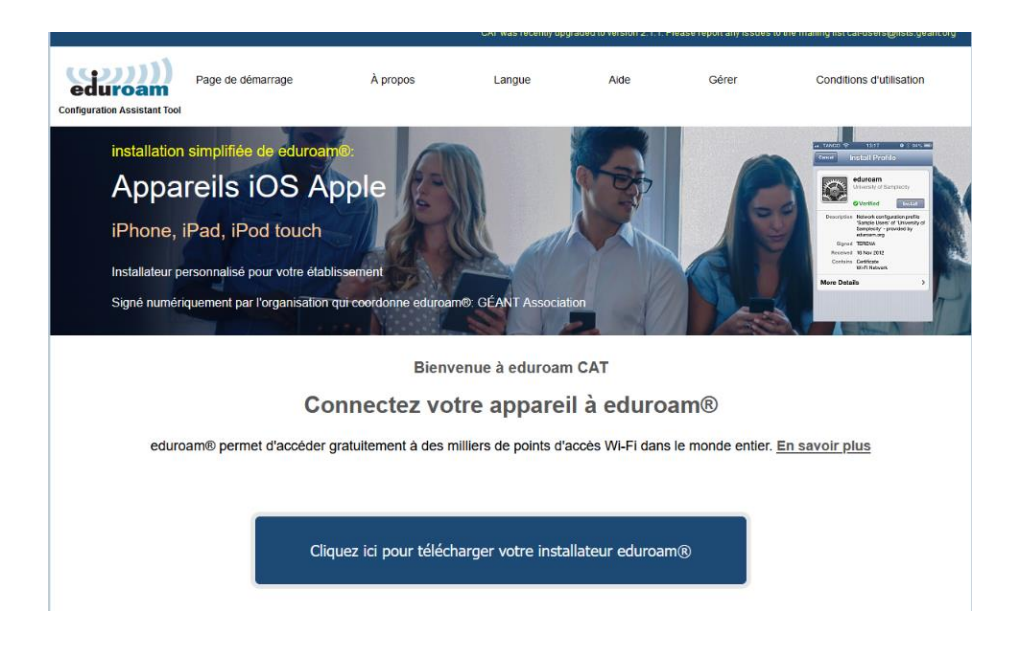

Etape 2 : Renseigner la ville de Marseille dans la barre de recherche et l'ENSA Marseille

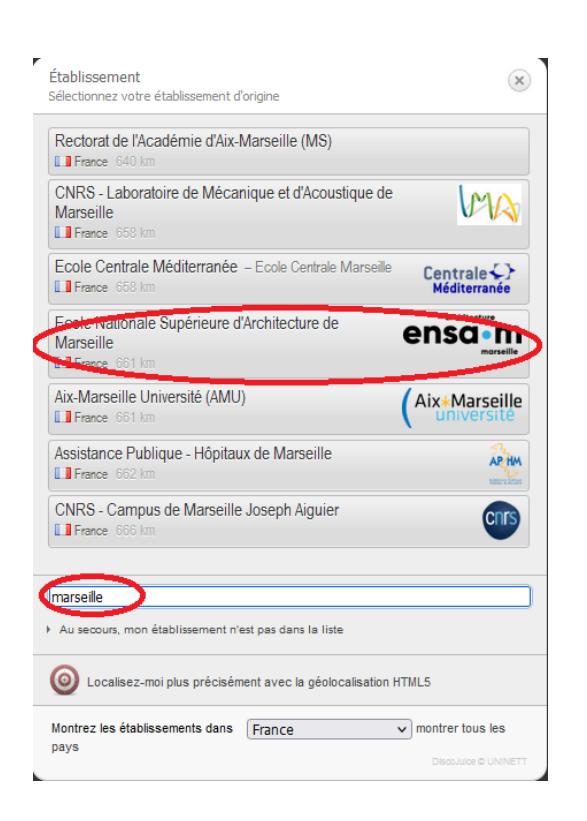

<u>Etape 3</u>: Télécharger l'installeur eduroam de l'établissement proposé pour votre système d'exploitation (celui-ci est détecté automatiquement)

|                                                                                                    |                                                           | CAT was re            | cently upgraded to version 2 | 2.1.1. Please report any issu | ies to the mailing list cat-users@lists.geant.org |
|----------------------------------------------------------------------------------------------------|-----------------------------------------------------------|-----------------------|------------------------------|-------------------------------|---------------------------------------------------|
| Page de démarrage<br>Configuration Assistant Tool                                                                                             | À propos                                                  | Langue                | Aide                         | Gérer                         | Conditions d'utilisation                          |
| Ecole Nationale Su                                                                                                    | périeure d'A                                              | rchitecture           | de Marseil                   | le                            | choisissez un autre établissement                 |
| Si vous rencontrez des problèmes, vous<br>courriel : <u>service-informatique@marseille.ar</u><br>Cette entrée a été mise à jour le : 2023-11- | s pouvez obtenir de l'aid<br><u>chi.fr</u><br>07 23:54:37 | de directement auprès | de votre établisseme         | nt à :                        | architecture<br><b>ENSO • M</b><br>marseille      |
| Télécharger votre insta                                                                                                    | llateur pour MS V                                         | Vindows 8 et plus     | s récent                     |                               |                                                   |
| eduroam                                                                                                    | i                                                         |                       |                              |                               |                                                   |
| Choisissez un autre installateur à télécharger                                                                                                |                                                           |                       |                              |                               |                                                   |
|                                                                                                    |                                                           |                       |                              |                               |                                                   |

Le fichier **eduroam-W10-ENSAM.exe** est téléchargé dans le dossier téléchargement par défaut.

|                                                                                                    | CAT w                                                                                                    | as recently upgrad                       | eduroam-W                                     | /10-ENSAM.exe<br>229 Ko             |                                  |                            |
|----------------------------------------------------------------------------------------------------|----------------------------------------------------------------------------------------------------|------------------------------------------|-----------------------------------------------|-------------------------------------|----------------------------------|----------------------------|
| eduroam                                                                                                    | Page de démarrage                                                                                            | À propos                                 | Afficher tous les té<br>Langue                | léchargements<br>Aiue               | Gerer                            | conditions d'utilisation   |
| Ecole Nationale Supé                                                                                                    | rieure d'Architectu                                                                                          | re de N                                  | larseille                                     |                                     | <u>choisis</u>                   | sez un autre établissement |
| Si vous rencontrez des problèmes, vous po                                                                                                    | ouvez obtenir de l'aide directement au                                                                       | uprès de votre                           | établissement à :                             |                                     |                                  |                            |
| Cette entrée a été mise à jour le : 2023-11-07 2                                                                                                    | 3:54:37                                                                                                    |                                          |                                               |                                     |                                  |                            |
| Bienvenue dans la communauté des utilisa                                                                                                    | teurs eduroam® !                                                                                             |                                          |                                               |                                     |                                  |                            |
| Votre téléchargement va débuter rapidement                                                                                                    | . En cas de difficultés avec le téléchargen                                                                  | nent automatique                         | veuillez utiliser ce                          | lien direct.                        |                                  |                            |
| Cher e utilisateur rice Ecole Nationale Supérieu                                                                                                    | re d'Architecture de Marseille,                                                                              |                                          |                                               |                                     |                                  |                            |
| Nous vous souhaitons la bienvenue parmi les qu<br>d'accès à internet de milliers d'universités, de ce                                                    | elques millions d'utilisateurs de eduroam<br>entres de recherche et d'autres lieux dans                      | I À partir de ma<br>le monde entier.     | aintenant, vous pou<br>Tout cela est entiè    | urrez utiliser le<br>èrement gratui | s ressources<br>t !              |                            |
| Maintenant que vous avez téléchargé et installé<br>d'entrer vos identifiants d'utilisateur (nom d'utilis                                                 | une configuration cliente, tout ce qui rest<br>ateur et mot de passe ou certificat person                    | e à faire est de tr<br>nel) et être conr | rouver un point d'a<br>necté !                | ccès eduroam                        |                                  |                            |
| Quel que soit le problème que vous pourriez éve<br>Nationale Supérieure d'Architecture de Marseille<br>pouvez les joindre en utilisant l'un des moyens d | entuellement rencontrer, ou pour tout autre<br>lls diagnostiqueront le problème ou vous<br>écrits ci-dessus. | e renseignement<br>apporteront tou       | t, veuillez contacter<br>ite autre aide qui p | le centre de s<br>ourrait être né   | support Ecole<br>ecessaire. Vou: | S                          |
| Revenir aux téléchargements                                                                                                    |                                                                                                    |                                          |                                               |                                     |                                  |                            |
|                                                                                                    |                                                                                                    |                                          |                                               |                                     |                                  |                            |
|                                                                                                    |                                                                                                    |                                          |                                               |                                     |                                  | <b>RENATER</b>             |

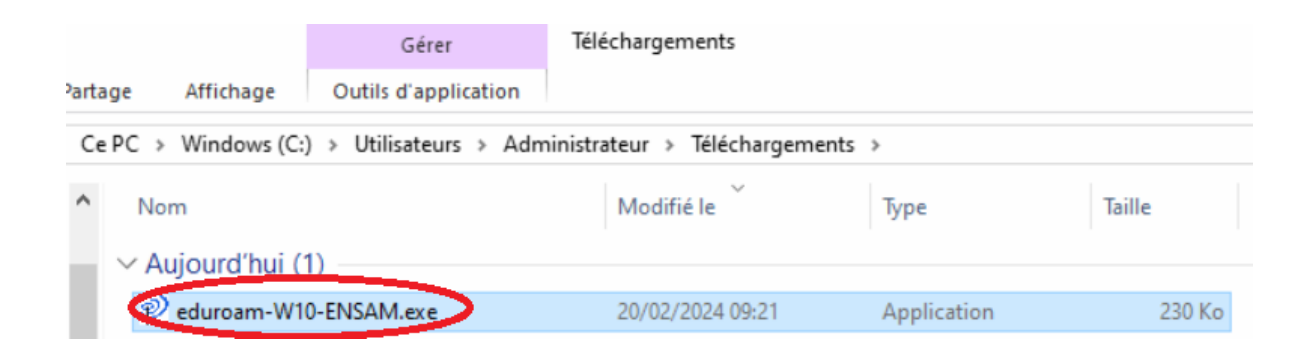

Etape 5 : Suivre l'installeur

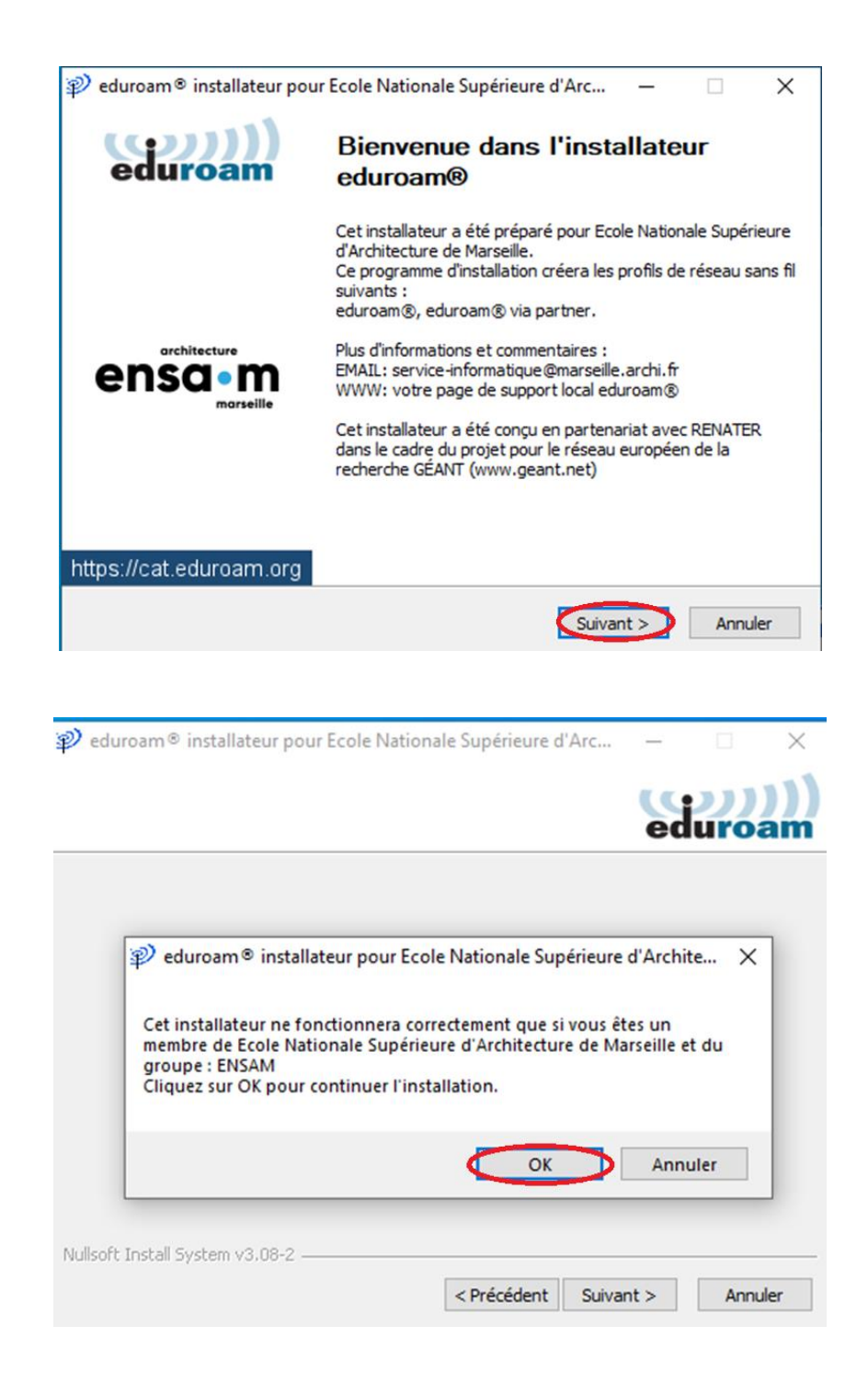

Etape 6 : Renseigner son adresse mail établissement dans la rubrique nom d'utilisateur et deux fois son mot de passe

| 🜮 eduroam® installateur pour Ecole Nationale Supérieure d'Arc |                      |                  |     | ×    |  |
|---------------------------------------------------------------|----------------------|------------------|-----|------|--|
| Identifiants de l'util                                        | ed                   | (()))<br>eduroam |     |      |  |
|                                                               |                      |                  |     |      |  |
| Nom d'utilisateur :<br>Mot de passe :                         | prenom.nom@marseille |                  |     |      |  |
| Répétez le mot de<br>passe:                                   | ••••                 |                  |     |      |  |
|                                                               |                      |                  |     |      |  |
| Nullas fit Taskall Gustana u                                  | 0.00.0               |                  |     |      |  |
| Nullsort Install System v                                     | Inst                 | taller           | Ann | uler |  |

L'installation est terminée :

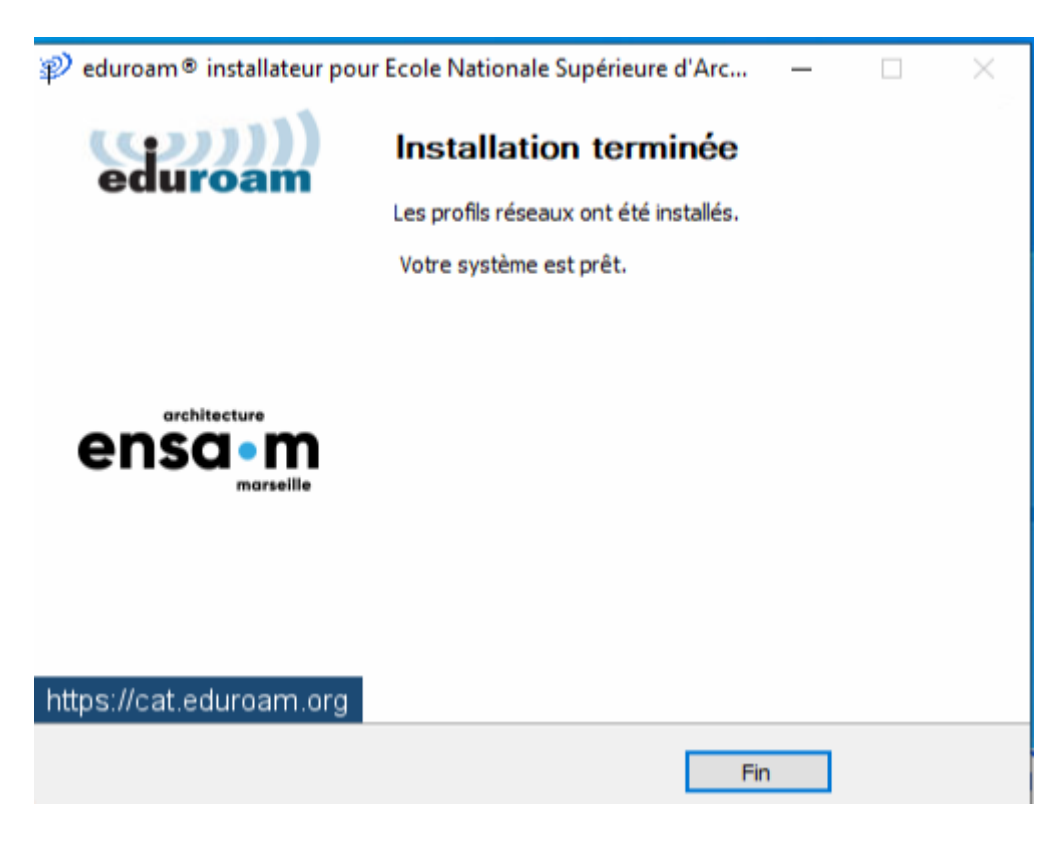

**<u>Etape 7 :</u>** En présence du réseau wifi eduroam, sélectionne « **Se connecter automatiquement** » et lancer la connexion :

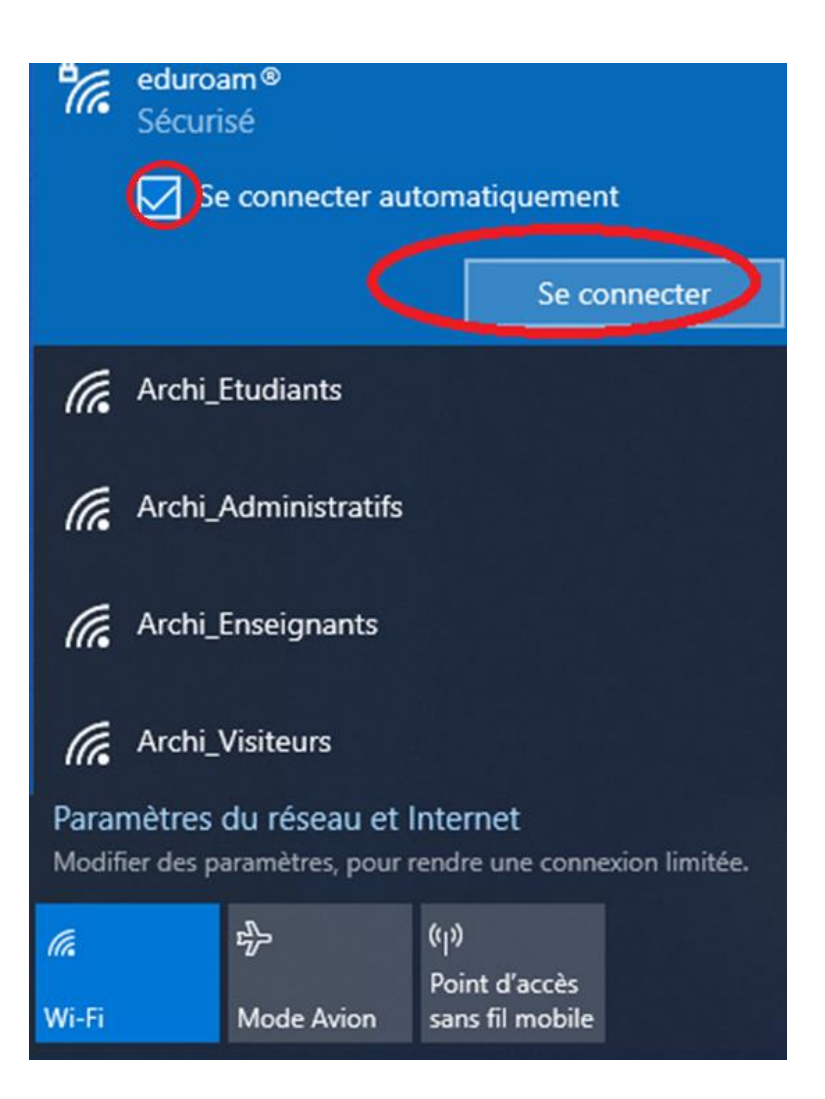

Connexion effective :

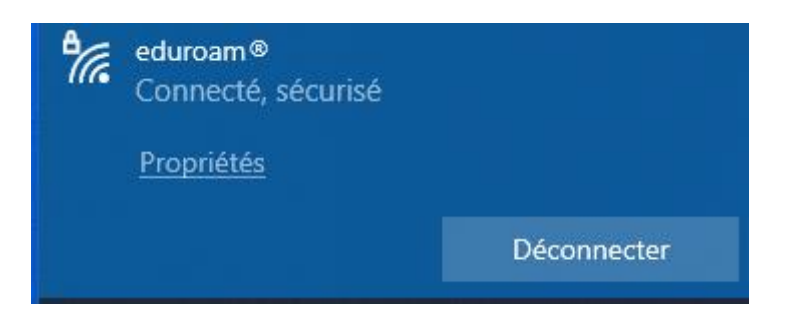